## **VERMONT SOCCER ASSOCIATION PLAYER & COACH REGISTRATION PROCESS**

As members of US Youth Soccer and US Soccer the Vermont Soccer Association requires all players, coaches, and staff to be registered with the Vermont Soccer Association. This State Registration is done on a yearly basis. Your initial registration covers any VSA sanctioned play within that year (August 1 to July 31) for the club with which you are registered.

Registration with a second club does require an additional State Registration.

Subsequent registrations within the same club will not be billed. For example: If a player participates on a team in VSL Fall League and then again in the VSL Spring League with the same club, there is no additional billing for that player

Member clubs of the Vermont Soccer Association have two ways to submit State Player and Coach registrations.

**Direct-** Member Clubs can directly bulk register their players, coaches, staff with the Vermont Soccer State Association through their Got Sport account.

or

**Team Registration-** Member Clubs that register teams in official VSA League play will have all verified players, coaches, and team managers that are approved rostered and submitted to the VSA.

Please note that to register for Vermont Soccer Leagues (VSL Fall / Spring) your Club must be a member in good standing of the VSA. Out of state clubs who are interested in participating in the VSL, please contact the VSA Office directly for more information.

Vermont Soccer Association State Registration Fees:

Travel Player U8-U19: \$30

**Recreational Player U4-U19:** 

Coach: \$30

Manager, Staff: \$30

All players must have their age verified by the State Office and a picture (headshot) loaded to their player profile.

Coaches, Team Managers and Staff must complete, on a yearly basis, the US youth Soccer requirements: Safesport, Heads Up Concussion training and a background check.

## **GOTSPORT INSTRUCTIONS**

## **Direct Registration of Players**

On your Club's GotSport homepage. Select CLUB MANAGEMENT in the left bar

## Select PLAYERS

Use the filters to adjust Player List to include all players you are looking to register.

Click the box next to each player you are looking to register

From the Bulk Action Menu Select REGISTER

In the New Member Registration window that opens:

Send Selected Players to Vermont Soccer Association

Seasonal Year correct seasonal year from drop down (current 22/23)

Level Travel or Recreational

Select REGISTER

Your players are now registered with VSA (screenshots below)

|   |                      |                                                    |                                | 💽 GotS                  | port                                |                 |             |        |                |                          |          | - 0          | × |
|---|----------------------|----------------------------------------------------|--------------------------------|-------------------------|-------------------------------------|-----------------|-------------|--------|----------------|--------------------------|----------|--------------|---|
| ~ | → C @ @ +            | https://system.gotsport.com/org/6158/players?utf8= | √&per_page=50&filters%         | 58filt-0%5D%58ty        | pe%5D=UserSeasonalYear&filters      | %5Bfilt-0%5D    | %5Boperator | %5D=is | 8cfilters%58 A | P Q 6                    | £≞       | @ 🙎          |   |
|   | <b></b>              | = Players                                          |                                |                         |                                     |                 |             |        |                | • • •                    |          | a 😨          | Í |
| + |                      | Manage Players Upload Players Parents/Gua          | rdians                         |                         |                                     |                 |             |        |                |                          |          |              |   |
|   | Robert Manning       | 6158 / Players                                     |                                |                         | Select Saved Search 🗸               |                 |             |        |                |                          | Search   |              |   |
|   |                      | Player Seasonal Year                               | ♥ Is                           | ~                       | 22/23                               |                 |             |        |                |                          | ~        |              |   |
|   | Dashboard >          | Player Affiliate Name                              | ▼ Is                           | Is V All selected (3) - |                                     |                 |             |        |                |                          | •        |              |   |
|   | 쓸 Users 🔹 🗲          | Last Name                                          | ♥ Is                           | ~                       |                                     |                 |             |        |                |                          | •        |              |   |
|   | # Venues >           | Player Gender                                      | ▼ Is                           | ~                       | Male -                              |                 |             |        |                |                          | •        | 8            |   |
|   | Communications       | Player Program                                     | ▼ Registered In Any            | ~                       | FALL Intra-Club 2022 (2022-09-04) - |                 |             |        |                |                          |          |              |   |
|   | El Club Management 🗸 | Player Birth Year                                  | ▼ Is                           | ~                       | 2013                                |                 |             |        |                |                          | ~ 0      |              |   |
|   | Scheduling           | Player Competitive Level                           | ▼ Is                           | ~                       |                                     |                 | Travel -    |        |                |                          |          |              |   |
|   |                      | Parent T Add Eller (D) Parent Parents              |                                |                         |                                     |                 |             |        |                |                          |          | Class        |   |
|   | Programs             |                                                    |                                |                         |                                     |                 |             |        |                |                          |          | Cited        |   |
|   | Archives             |                                                    |                                |                         |                                     |                 |             |        |                |                          | 50 P     | fer Page     | ~ |
|   | * Features >         | Players                                            |                                |                         |                                     |                 |             |        |                |                          | Export   | O Add Player | ) |
|   | 🗄 Billing 🔶          | Displaying all 20 Users                            |                                |                         |                                     |                 |             |        |                |                          |          |              |   |
|   | 🗅 Forms 🔷            | Bulk Actions (3) Send M sage Register Com          | p Le el/Affiliation Add Flag C | reate Form Registratio  | ns Archive Players Bulk Register Re | emove Club Role | Add to Team |        |                |                          |          |              |   |
|   | 🚊 Stores 🔹 🕨         |                                                    |                                |                         |                                     |                 |             |        |                |                          |          |              |   |
|   | 🔨 Referees 🔹 🕨       | Name                                               | Teams                          |                         | Email/UserID                        | Gender          | DOB         | Age    | Level          | Phone                    | Invoiced | Eligible     |   |
|   |                      | Aname, Jaxson                                      | <ul> <li>MOSC 010 E</li> </ul> |                         | eallaire8168@gmail.com              | rvnalke         | 04/23/2013  | 010    | Havel (USTS)   | 8024615198               | Ť        | î            |   |
|   | (2) Support          | Barone, Dominic                                    |                                | <b>a</b>                | tlockyer9@hotmail.com               | Male            | 01/09/2013  | U10    | Travel (USYS)  | 8029225817<br>8029225817 | ×        | ×            |   |
|   |                      | Bartsch, Anders                                    |                                | <b>a</b>                |                                     | Male            | 06/14/2013  | U10    | Travel (USYS)  | 8023431887               | ×        | ×            |   |

| o o                  | đ n    | ttps://system.gotsport.com/org/5158/players?utf8=-/      | &per_page=50&filters%58filt-0%5D           | GotSpo     | nt<br>%5D=UserSeasonalYear&filt                | ers%5Bfilt-0%5E  | 0%58operator               | 965D=is    | &filters%58 A          | N Q 13                                 | <(       | - c<br>a @           |
|----------------------|--------|----------------------------------------------------------|--------------------------------------------|------------|------------------------------------------------|------------------|----------------------------|------------|------------------------|----------------------------------------|----------|----------------------|
|                      |        | = Players                                                |                                            |            |                                                |                  |                            |            |                        | H A                                    | -        | 9                    |
| Robert Manning       |        | Manage Players Upload Players Parents/Gua                | New Member Registration                    | cer Asso   | clation 🗸                                      | ×                | aved Search                |            |                        |                                        |          | Search               |
| Dashboard            |        | Player Season Vaar<br>Player Alliate Name                | Players To<br>Seasonal Yer 22/23           |            | <b>S</b> .                                     | Ad               | I selected (3) +           |            |                        |                                        | v 0<br>0 |                      |
| g Users<br>1 Verses  |        | Last Name<br>Player Gender                               | Register                                   |            | ) ×                                            |                  | Male +                     |            |                        |                                        |          |                      |
| Communications       | ><br>~ | Player Rogram Player Birth Year Player Competitive Level | _                                          |            |                                                | Cancel           | 365 2022 (2022<br>Travel - | 2-09-04)   | •                      |                                        |          |                      |
| Programs             |        | South Tact Filer (7) Sam Stand                           | _                                          |            |                                                |                  |                            |            |                        |                                        |          | Ca                   |
| I Archives           |        | Players                                                  |                                            |            |                                                |                  |                            |            |                        | G                                      | 50 Pi    | er Page<br>Add Playe |
| 9 Billing<br>9 Forms |        | Durs Actions (2) Send Message Register Comp              | Level/Affiliation Add Flag Create Form Reg | istrations | Archive Players Balk Register                  | Remove Club Role | Add to Team                |            |                        |                                        |          |                      |
| E Stores             |        | Name     Allaire Jaxon                                   | Teams MUSC U10 BOYS MAY                    |            | Email/UserID                                   | Gender           | DOB                        | Age<br>U10 | Level<br>Travel (USYS) | Phone<br>8024615198                    | Invoiced | Eligible             |
|                      |        | Barone, Dominic                                          |                                            |            | eallaire8168@gmail.com<br>Bockyer9@botmail.com | Male             | 01/09/2013                 |            | Travel (USYS)          | 8024615198<br>8029225817<br>8029225817 | ×        | ×                    |
| ⑦ Support            |        |                                                          |                                            |            |                                                |                  |                            |            | The second second      |                                        |          |                      |